## R.T.I. Electronic Data Systems Ltd. Electronic Data Systems Italia S.p.A. Ferrovie dello Stato - Società di Trasporti e Servizi S.p.A.

MANUALE UTENTE

# PATRIMONIO IMMOBILIARE SCOLASTICO – EDILIZIA SCOLASTICA.

IDENTIFICATIVO

566-T03-MU-HAESGE-01A

VERSIONE

Ed. 1 Rev. A/25-02-2003

uso esterno

riservato

Versione Definitiva

# TABELLA DELLE VERSIONI

| Versione | Data       | Paragrafo | Descrizione delle modifiche apportate |
|----------|------------|-----------|---------------------------------------|
| 01A      | 25-02-2003 | Tutti     | Nascita del documento                 |

#### Indice dei contenuti

| 0 | Generalità                                                    | 4      |
|---|---------------------------------------------------------------|--------|
|   | 0.1 Scopo del documento                                       | 4      |
|   | 0.2 Applicabilità                                             | 4      |
|   | 0.3 Riferimenti                                               | 4      |
|   | 0.4 Definizioni e acronimi                                    | 4      |
| 1 | Descrizione delle fasi del procedimento amministrativo        | 4      |
| 2 | Operazioni Amministrative                                     | 5      |
| 3 | Articolazione in Funzioni Elementari e modalità d'attivazione | 5      |
|   | 3.1 Funzione Elementare: CANCELLAZIONE EDIFICIO/PALESTRA/IMI  | PIANTO |
|   | SPORTIVO                                                      | 6      |
|   | 3.1.1 Modalità operative                                      | 6      |
|   | 3.1.2 Azioni del sistema informativo                          | 8      |

## 0 Generalità

## 0.1 Scopo del documento

Il presente manuale ha lo scopo di illustrare i prodotti automatici realizzati, nell'ambito dell'area 'Patrimonio Immobiliare Scolastico – Edilizia Scolastica', per effettuare la cancellazione degli edifici, delle palestre o degli impianti sportivi.

## 0.2 Applicabilità

• Le funzionalità descritte nel presente manuale sono applicabili a tutti gli edifici/palestre/impianti sportivi che risultino non associati ad alcuna sede scolastica e quindi non utilizzati.

### 0.3 Riferimenti

| Codice                              | Titolo                                                     |  |  |  |
|-------------------------------------|------------------------------------------------------------|--|--|--|
| 566-Mod-ManualeUtente-01C           | Template di riferimento                                    |  |  |  |
| 566-T03-MDC-M005-20030213-54157-01A | PCR n.1 – 54157 – ESGE – Rilascio ai CSA della funzione di |  |  |  |
|                                     | cancellazione edifici.                                     |  |  |  |

### 0.4 Definizioni e acronimi

| Definizione/Acronimo | Descrizione                   |
|----------------------|-------------------------------|
| CSA                  | Centro Servizi Amministrativi |

## 1 Descrizione delle fasi del procedimento amministrativo

Durante la fase di aggiornamento delle informazioni acquisite con l'iniziale censimento del patrimonio immobiliare scolastico, si è evidenziata l'esigenza di eliminare dalla base informativa tutti i dati relativi a costruzioni dismesse e non più utilizzate per l'erogazione del servizio scolastico. A tal fine, in questa sezione vengono illustrate tutte le operazioni a disposizione dei CSA per la cancellazione definitiva dalla base informativa dei dati, acquisiti in precedenza e non più gestiti, relativi ad Edifici/Palestre/Impianti Sportivi. Si ricorda che la cancellazione in oggetto provoca la perdita dei dati suddetti *senza possibilità di recupero*.

Di seguito vengono riportati i passi da seguire, da parte dei CSA, per effettuare l'operazione di cancellazione :

- a) Verificare che l'edificio/palestra/impianto sportivo da eliminare sia effettivamente dissociato dalla sede scolastica. L'operazione di dissociazione può essere effettuata nel nodo GCA – "GESTIRE LA SEDE SCOLASTICA", dopo aver selezionato l'istituzione scolastica valida per l'anno scolastico in corso e la relativa sede scolastica dalla quale dissociare l'edificio/palestra/impianto sportivo. Maggiori ragguagli sull'utilizzo di questa funzione sono descritti nel manuale (reperibile sotto Intranet)
  - 'SSE-31-HA-05 Gestire Strutture Scolastiche'
- b) Produrre una stampa di alcune delle informazioni relative all'edificio/palestra/impianto sportivo da cancellare. La stampa consente di

mantenere memoria - su supporto cartaceo - di alcuni dei dati caratterizzanti l'edificio/palestra/impianto sportivo, prima di richiederne la cancellazione.

c) Cancellare l'edificio/palestra/impianto sportivo.

## 2 Operazioni Amministrative

N/A

## 3 Articolazione in Funzioni Elementari e modalità d'attivazione

| Funzione Elementare                          | Tipo<br>Elaborazione | Passi<br>Propedeutici            | Codice di attivazione | Livello di<br>utenza |
|----------------------------------------------|----------------------|----------------------------------|-----------------------|----------------------|
| Cancellare<br>edificio/palestra/imp.sportivo | In linea             | Dissociazione<br>Sede scolastica | GCF                   | CSA                  |

### 3.1 Funzione Elementare: CANCELLAZIONE EDIFICIO/PALESTRA/IMPIANTO SPORTIVO

Mediante il nodo GCF è possibile attivare la funzione di cancellazione edificio/palestra/impianto sportivo.

## 3.1.1 Modalità operative

Sullo schermo iniziale di attivazione della funzione, riportato in **Fig.1**, l'utente deve digitare il codice dell'edificio/palestra/impianto sportivo per il quale si intendono eliminare definitivamente tutte le informazioni esistenti a sistema.

Fig.1

| ** SISTEMA INFORMATIVO MIUR - DIPARTIMENTO DELL'ISTRUZIONE **<br>** GESTIRE EDILIZIA SCOLASTICA ** |                   |         |                |   |  |  |  |
|----------------------------------------------------------------------------------------------------|-------------------|---------|----------------|---|--|--|--|
| ** CANCELLAZIONE EDIFICIO/PALESTRA/IMP.SPORTIVO **                                                 |                   |         |                |   |  |  |  |
| EDIFICIO/PALESTF                                                                                   | RA/IMP.SPORTIVO:  |         |                |   |  |  |  |
| UF URM1 AREA GCF 1                                                                                 | 9FEB2003/13.32.10 | MSG 007 | TERM= K112 ST= | С |  |  |  |

In risposta il Sistema Informativo propone lo schermo di **Fig. 2** con i dati anagrafici dell'edificio/palestra/impianto sportivo presenti a sistema e la richiesta di conferma cancellazione.

| Fi  | σ  | 2 |
|-----|----|---|
| 1.1 | д. | - |

| <b>** SISTEMA INFORMATIVO MIUR - DIPARTIMENTO DELL'ISTRUZIONE **</b> |                    |             |                |   |  |  |  |
|----------------------------------------------------------------------|--------------------|-------------|----------------|---|--|--|--|
| <b>** GESTIRE EDILIZIA SCOLASTICA **</b>                             |                    |             |                |   |  |  |  |
| <b>** CANCELLAZIONE EDIFICIO/PALESTRA/IMP.SPORTIVO **</b>            |                    |             |                |   |  |  |  |
|                                                                      |                    |             |                |   |  |  |  |
| EDIFICIO/PALI                                                        | ESTRA/IMP.SPORTIV  | D: RM000003 |                |   |  |  |  |
|                                                                      |                    | VIA SERRA   | PETRONA 121    |   |  |  |  |
|                                                                      |                    | ROMA        |                |   |  |  |  |
|                                                                      |                    |             |                |   |  |  |  |
|                                                                      |                    |             |                |   |  |  |  |
| CONFERMA CAN                                                         | ICELLAZIONE (S/N): |             |                |   |  |  |  |
|                                                                      |                    |             |                |   |  |  |  |
|                                                                      |                    |             |                |   |  |  |  |
|                                                                      |                    |             |                |   |  |  |  |
| UF URM1 AREA GCF                                                     | 24FEB2003/15.09.23 | MSG 035     | TERM= K112 ST= | С |  |  |  |
|                                                                      |                    |             |                |   |  |  |  |

L'utente può confermare o annullare digitando "S" oppure "N" nel campo "CONFERMA CANCELLAZIONE (S/N): " e premendo il tasto Invio. Nel caso in cui venga digitato "S" la funzione prosegue nell'operazione richiesta, altrimenti viene riproposto lo schermo di **Fig. 1** insieme al messaggio:

#### "H0076 OPERAZIONE ANNULLATA DALL' UTENTE."

A fronte della conferma di cancellazione edificio/palestra/impianto scolastico, il sistema prospetta lo schermo di **Fig. 3**, con un messaggio di attenzione sulla perdita dei dati senza possibilità di recupero.

Fig.3 (scelta operazioni da effettuare)

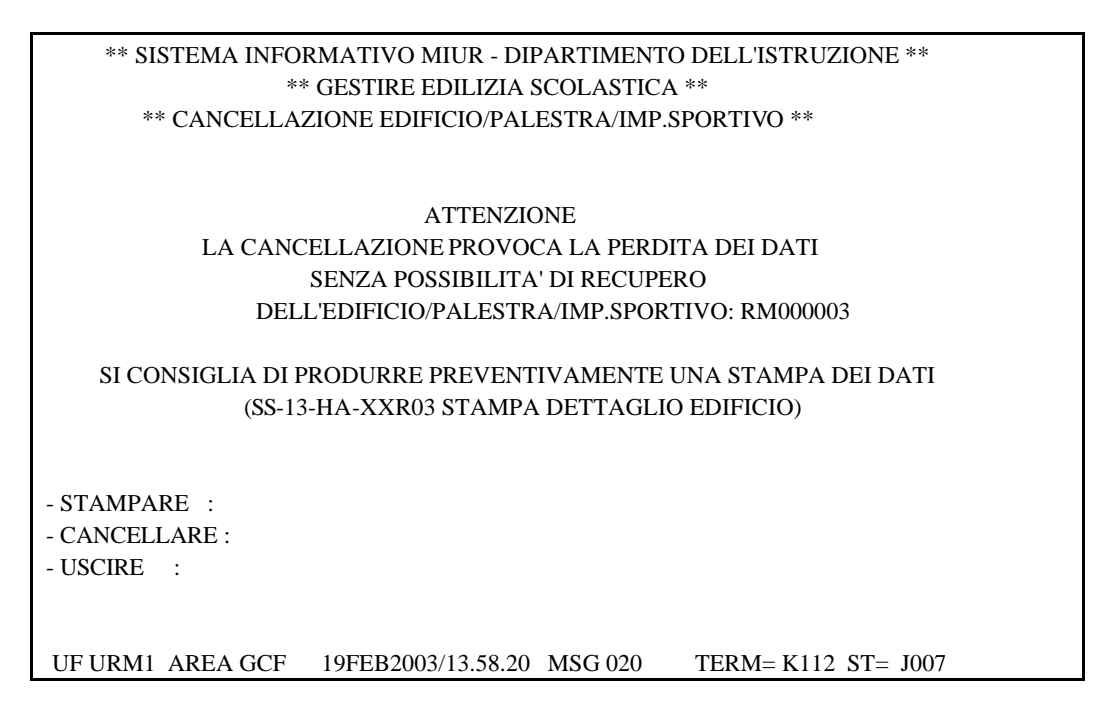

L'utente può scegliere una delle seguenti opzioni:

- *stampare* alcuni dei dati relativi all'edificio/palestra/impianto sportivo, riportati sulla stampa in linea SS-13-HA-XXR03 (All. 1) che verrà prodotta sulla stampante collegata al terminale ove si sta operando previa associazione della stampante al terminale nel nodo VD "ASSOCIAZIONE STAMPANTI". Per effettuare questa operazione l'utente deve digitare una 'X' nel campo:
  "- STAMPARE'.
- *Attivare* la cancellazione di tutti i dati dell'edificio/palestra/impianto sportivo dalla base informativa digitando 'X' nel campo '- CANCELLARE :'

A questo punto viene richiesta ulteriore conferma di cancellazione.

Se l'utente conferma digitando una 'S' nel campo "CONFERMA CANCELLAZIONE (S/N):" tutti i dati presenti a sistema per l'edificio/palestra/impianto sportivo trattato vengono eiliminati e viene riproposto lo schermo di **Fig. 1** con il messaggio: **'H0596 OPERAZIONE EFFETTUATA''** altrimenti sullo schermo di **Fig. 3** viene visualizzato il messaggio: **'H0324 CANCELLAZIONE ANNULLATA DALL'UTENTE'**.

 Abbandonare la funzione di cancellazione digitando 'X' nel campo '- USCIRE:' In questo caso il sistema ripropone lo schermo di cui a Fig. 1 insieme al messaggio: "H0324 CANCELLAZIONE ANNULLATA DALL'UTENTE".

## 3.1.2 Azioni del sistema informativo.

Il sistema informativo, dopo la digitazione del codice edificio/palestra/impianto sportivo (**Fig. 1**) e prima di richiedere conferma della cancellazione dello stesso effettua i seguenti controlli :

- controllo che il codice edificio/palestra/impianto sportivo sia correttamente digitato, in caso contrario verrà inviato il messaggio:
  "H0148 RIEMPIRE COMPLETAMENTE IL CAMPO";
- controllo che il codice edificio/palestra/impianto sportivo sia presente sulla Base Informativa, nel caso contrario verrà inviato il messaggio: "H0633 CODICE EDIFICIO NON PRESENTE SULLA B.I.";
- controllo che l'edificio/palestra/impianto sportivo sia dissociato da tutte le sedi scolastiche, in caso contrario viene inviato il seguente messaggio:
  "H0323 EDIFICIO ASSOCIATO AD UNA O PIU' SEDI SCOLASTICHE" impedendo, nel contesto, il proseguimento dell'elaborazione;
- verifica dell'esistenza per l'edificio di locali o laboratori o sale storico-artistiche associati, con la seguente emissione di un messaggio informativo del tipo:
  "H0864 EDIF. CON LOC. LAB. O SALE: DIGITARE "S" PER CONFERMARE CANCELLAZIONE."

In quest'ultimo caso, l'utente potrà proseguire con l'operazione di cancellazione.

controllo, sullo schermo in Fig. 3, che esista una stampante associata al terminale, in caso contrario verrà prospettato lo schermo di Fig. 1 insieme al messaggio:
 "T0013 IL TERMINALE NON HA STAMPANTE ASSOCIATA"

"T0013 IL TERMINALE NON HA STAMPANTE ASSOCIATA" altrimenti verrà prospettato il seguente messaggio di tipo informativo: "H0863 VERIFICARE USCITA DEL TABULATO PRIMA DI PROSEGUIRE".

- controllo, sullo schermo in Fig. 3, che venga selezionato un campo alla volta, in caso contrario verrà emesso il seguente messaggio:
  "H0228 SELEZIONARE UN CAMPO ALLA VOLTA"
- controllo, sullo schermo in Fig. 3, che la selezione venga effettuata digitando una una "X" nel campo di interesse, in caso contrario verrà emesso il seguente

messaggio: "H0160 PER SELEZIONARE INDICARE 'X'"

controllo che nei campi di conferma venga digitato "S" o "N", in caso contrario verranno emessi i seguenti messaggi:
 "H0254 VALORI AMMESSI: "S" "N" "

#### SISTEMA INFORMATIVO MIUR - DIPARTIMENTO DELL' ISTRUZIONE GESTIRE L'EDILIZIA SCOLASTICA

SS-13-HA-XXR03 PAG. 01

| EDIFICIO : RM000003 VIA SER<br>TIPO PROPRIETARIO: COMUNE | RA PETRONA 121 | ROMA             |                  | TIPO STRUTTURA    | ANNO /PERIODO COS<br>CEMENTO ARMATO | TR.: 1984        |                |
|----------------------------------------------------------|----------------|------------------|------------------|-------------------|-------------------------------------|------------------|----------------|
| TIPO RISCALD.TO : IMPIANTO CON CEN                       | ITRALE TERMICA | A GASOLIO        |                  |                   | - 0 E                               | PESENZA DI MENG  | то • ст        |
| NUMERO PIANI : 00 NUMERO INC                             | GRESSI : 01    | NUM.ASCENSORI:   | 01               | NUM. SCALE: 03    | S                                   | SUPERFICIE LORDA | A: 3700        |
|                                                          |                |                  |                  |                   |                                     |                  |                |
| DESCRIZIONE LOCALI                                       |                |                  |                  |                   |                                     |                  |                |
|                                                          | COD.           |                  |                  |                   |                                     | NUM. C           | ORPI SCALDANTI |
| LOCALE                                                   | LOC.           | SUPERF.(MQ)      | ALTEZZA(CM.)     | ILLUMINA          | Z. CAPIENZA                         | CON VAL          | V. SENZA VALV. |
| ALLOGGIO CUSTODE                                         | A01            | 83               | 300              | FLUORESCE         | INTE                                | 0                | 5              |
| ATRIO                                                    | A06            | 610              | 300              | FLUORESCE         | INTE                                | 0                | 9              |
| AULA ORDINARIA                                           | A08            | 48               | 300              | FLUORESCE         | NTE                                 | 0                | 2              |
|                                                          |                |                  |                  |                   |                                     |                  |                |
| DESCRIZIONE LABORATORI                                   |                |                  |                  |                   |                                     |                  |                |
|                                                          |                |                  |                  |                   |                                     |                  | SICUR.         |
| TIPO LABORATORIO                                         | PROGR.         | CAPIENZA         | TIPO ATTREZZATUR | A QUANTITA'       | QUALIT.                             | A′               | LOCALI         |
| AEROTECNICA, COSTRUZIONI E TECNOLOG                      | IE AE 1        | 4                | STORICO          | SCARSA            | INUTIL                              | IZZABILE         | SI             |
|                                                          |                |                  |                  |                   |                                     |                  |                |
| DESCRIZIONE SALE STORICO ARTISTICHE                      |                |                  |                  |                   |                                     |                  |                |
|                                                          |                |                  |                  |                   |                                     | SICUR.           |                |
| TIPO SALA PROC                                           | GR. SUPERF. AI | T. ILLUMINAZIONE | 3                | STATO DEI         | LLA RACCOLTA                        | LOCALI           |                |
| DESIGN / MODA E COSTUME 1                                | 80 22          | 0 FLUORESCENTE   | COMPL            | ETAM.INVENTARIATA | COMPLETAM.CATALOGA                  | ATA SI           |                |

All. 1